## <u>香港浸会大学</u> <u>填写申请表流程 (2024 年入学申请)</u>

1. 登记前,请先仔细阅读及同意香港浸会大学入学事务处之收集个人资料声明及香港浸会大学的隐私政策。

| 回動 香港浸會<br>HONG KONG B/                             | 了大學<br>APTIST UNIVERSITY                                                                                                    |
|-----------------------------------------------------|----------------------------------------------------------------------------------------------------|
| <ul> <li>≥ 申请须知</li> <li>&gt; 登入系统</li> </ul>       | 声明、收集个人资料及隐私政策                                                                                                    |
| ≥ 首次登记<br>≥ 忘记密码                                    | 1本人将按要求提供个人资料,并确保资料完整准确和真实无误。部分个人资料是为了所述目的而必须提供,但其他资料可自愿提供。申请表已列明可自愿提供的资料。                                                                                       |
| <ul> <li>&gt; 联系我们</li> <li>&gt; 入学事务处网页</li> </ul> | 2.本人明白是次收集的资料会用作处理本人的入学申请、查取广核实高考成减及设计用途、按收入学资讯及宣传等信息或其他直接相关的目的,并将保留至录取工作完成或直到完成使用所要求的资料<br>为止,以较后着为准。本人若茲大学录取,有关资料将转存学生记录档案,收方可使用本人之材料<br>处理一切与学习有关事宜(备注(i))。   |
|                                                     | 3.香港浸金大学入学事务处对所持有关于本人的个人资料将予保密,但可能会为了上述目的与大学的<br>人员、各省市招生考试院/招生办或其他相关单位共享。如非获得本人的同意或应法令要求,大学将<br>不会把本人的个人资料提供予任何外界单位。                                            |
|                                                     | 4.根据香港的《个人资料(私隐)条例》,本人有权要求查询及更正入学所持有关于本人的个人资料。大学可向本人收取查阅资料的行政费用,但更改资料则为免费(备注(ii))。                                                                               |
|                                                     | 5.本人承诺赴香港后遵守香港法律,遵守大学的规章制度,努力学习,履行应尽之义务。<br>《注。                                                                                                    |
|                                                     | (1) 有关香港浸金大学的隐私政策声明,诸洲宽以下网页(只提供英文版本):<br><u>https://www.hkbu.edu.hk/sch/about/privacy.jsp</u>                                                                    |
|                                                     | (ii)如需查回资料,请填写个人资料私隐专员公署指定的《查问资料要求表格》(表格 OP5003)。<br>提出更正资料要求时,请以书面形式,发送至电邮地址: <u>mainland@hkbu.edu.hk</u> 或邮寄至香<br>港九龙塘浸会大学道校顾香港浸会大学数学及行政大楼7楼701室给教务处入学事务处。     |
|                                                     | (iii)根据《中华人民共和国个人信息保护法》及《儿童个人信息网络保护规定》,我校在处理未清十四周岁申请者的有关信息前,须取得其父母或监护人的同意。申请人请于感交报名表及缴交申请<br>费后,由父母或监护人填妥同 <u>意书</u> ,加签后请发送至电邮地址: <u>mainland@hkbu.edu.hk</u> 。 |
| _                                                   | pa明:                                                                                                    |
|                                                     | 本人同意香港浸会大学入学事务处之收集个人资料酶明及香港浸会大学的隐私政策。                                                                                                    |
|                                                     | 提交 清除                                                                                                    |

 申请人需按指示进行登记,并应<u>避免重复登记</u>或<u>以不同账户重复填写申请表</u>。首次登记后,请紧记"用户 名称"及"密码"。

| ten The Ten Ten Ten Ten Ten Ten Ten Ten Ten Te | 會大學                                                                                                    |
|------------------------------------------------|----------------------------------------------------------------------------------------------------|
|                                                |                                                                                                    |
| ▶ 申请须知                                         | 登记                                                                                                    |
| ▶ 登入系统                                         | 1) 由法须知                                                                                                |
| ≥ 首次登记                                         | 上 生地艺品<br>一本人(申请人或获申请人授权填写申请表之人士)已详阅及明白"申请须知"内有关入学申请及缴<br>交申请费弊事项。                                     |
| >                                              |                                                                                                    |
|                                                | 2) <u>个人资料</u> (请填写所有栏目)                                                                               |
| > 联系我们                                         | 现正就读年级 诸选择 🗸                                                                                           |
| □ 入学事务处网页                                      | 你会否参加 2024 年国家高考? 请选择 🗸                                                                                |
|                                                | 高考省市 诸洪择 🗸                                                                                             |
|                                                |                                                                                                    |
|                                                | · · · · · · · · · · · · · · · · · · ·                                                                  |
|                                                |                                                                                                    |
|                                                | (例子: WANG) (例子: Xiaohua)                                                                               |
|                                                | 由軟物計                                                                                                   |
|                                                | 3) 认识浸大诠徊                                                                                              |
|                                                | 2) <u>いいいいにに</u><br>は以下哪些途径は消香港浸金大学広地招告は制?(可洗多酒)                                                       |
|                                                |                                                                                                    |
|                                                |                                                                                                    |
|                                                | <ul> <li>□ 内地因道(例如:官方微博、新浪、摶狐、网易等等)</li> </ul>                                                         |
|                                                |                                                                                                    |
|                                                | □ 内地报刊广告或招生章程                                                                                          |
|                                                | □ 校长/中学老师                                                                                              |
|                                                | □ 父母/亲戚/朋辈                                                                                             |
|                                                | 其他 (诸注明):                                                                                              |
|                                                |                                                                                                    |
|                                                | 4) <u>账户资料</u>                                                                                         |
|                                                | 用户名称 (6至10个字元,必须输入英文字母,字元之间不可有 空格)                                                                     |
|                                                | 図14个字元,必须由大写字母、小写字母、数字及<br>お完辞号 についの知識の「また」のの知識,実元之间不可有の終)                                             |
|                                                | 通知的 9 年代上級 2000 年代月上記)<br>确认密码                                                                         |
|                                                | (越交) (湯除)                                                                                              |
|                                                |                                                                                                    |
|                                                |                                                                                                    |
|                                                | <ol> <li>サイタ101011号穴肥宜10一次。自次宜10日, 诸梁氾 用户名称 及 密码 。甲语人则忘记"用户名称"或"密码", 可点击"忘记密码", 以存取登入名称及密码。</li> </ol> |
|                                                | 2)申请人所填写的个人资料必须真确无误,若提供虚假材料或无法提供相关文件作核实之用,香港<br>浸金大学有权取消其入学资格。                                         |
|                                                | 3) 香港浸金大学并没有委托中介人/中介公司处理招生事宜,所有入学申请及费用必须直接缴交予<br>香港浸金大学。                                               |
|                                                | () 把短期中心上回开的中心上发育用的计划在那里在人上发育网络用的短空》,我的大切提升进步                                                          |

4) 根据《中华人民共和国个人信息保护法》及《儿童个人信息网络保护规定》,我校在处理未满十四国岁申请者的有关信息前,须取得其父母驾监护人的同意。申请入请于继交报名表友继交申请 寿吃,由父母或些边,比您回答书, 11%在话者许若百品就做批:mainland而bhu,ach bk。 3. 申请人如忘记"用户名称"或"密码",可点击"忘记密码",填写有关资料后,便可重新登入账户。

| ≥ 申请须知    | 忘记密码                                   |
|-----------|----------------------------------------|
| ≥ 登入系统    | —————————————————————————————————————  |
| ≥ 首次登记    | 身份证号码                                  |
| ≥ 忘记密码    | 汉语拼音     (例子: WANG Xiaohua)       由邮油址 |
| ≥ 联系我们    |                                        |
| ≥ 入学事务处网页 | 道                                      |
|           | ALEA INSTA                             |
|           |                                        |

4. 成功登记后,请输入"用户名称"及"密码"登入系统。

| > 申请须知    | 欢迎                             |
|-----------|--------------------------------|
| > 登入系统    | 用户名称                           |
| ▷ 首次登记    | 密码                             |
| ≥ 忘记密码    |                                |
| ▷ 联系我们    | 未有"用户名称"及"密码",请先进行 <u>登记</u> 。 |
| ▷ 入学事务处网页 |                                |
|           |                                |
|           |                                |
|           |                                |

5. 进入系统后,请先细阅"申请须知"。阅后,请点击"继续"以便正式填写申请表。

| ■ 香港浸會<br>HONG KONG B/ | 會大學<br>APTIST UNIVERSITY                                                                                                    |
|------------------------|----------------------------------------------------------------------------------------------------|
| ≥ 申请须知                 | 申请须知                                                                                                    |
| ▶ 登入系统                 |                                                                                                    |
| ▷ 首次登记                 | 本科专业人学申请须知                                                                                                    |
| > 忘记密码                 | ** 申请人递交网上申请后,须按指示缴交入学申请费,逾期未缴费者当作放弃论,其已递交的网上                                                                                                    |
| ▷ 联系我们                 | 甲诸将会作废。谨慎诸冽觅以下各坝须知:                                                                                                    |
| ▷ 入学事务处网页              | <u>浅交入学申请</u><br>他立由注意                                                                                                    |
|                        | • <u>33.义里噴页</u><br>红花溶料                                                                                                    |
|                        | <u>11之001</u><br>输入高考考牛县及高考成绩                                                                                                    |
|                        | <u>戦</u> 系方法                                                                                                    |
|                        |                                                                                                    |
|                        | <u> </u>                                                                                                    |
|                        | <ol> <li>申请人填妥网上申请及缴交申请费后,将通过电邮接获申请确认通知书(内附申请编号)。如因<br/>邮箱已满、网络拥堵或邮件服务器等问题导致邮件未能成功发送,请自行登入本条统查阅申请<br/>编号及浏览已递交的资料。如有需要,可于2024年6月12日或之前更新资料及上载证明文件。</li> </ol> |
|                        | <ol> <li>网上申请最迟须于2024年6月12日(11:59 pm) 或之前递交及缴费,逾期申请将不获考虑</li> <li></li> </ol>                                                                                 |
|                        | 3. 填写申请表前,欢迎浏览" <u>填写申请表流程</u> ″,以便了解填写申请表时需注意事项。                                                                                                    |
|                        | 4. 每个身份证号只能登记一次。首次登记后,请紧记"用户名称"及"密码"。申请人如忘记"用户<br>名称"或"密码",可点击"忘记密码",以存取用户名称及密码。                                                                              |
|                        | 5. 为免延误申请,诸务必填写申请者本人的戚络资料。                                                                                                    |
|                        | <ol> <li>香港浸会大学并没有委托中介人/中介公司处理招生事宜,所有入学申请及费用必须直接缴交<br/>予香港浸会大学。</li> </ol>                                                                                    |
|                        |                                                                                                    |

 6. 申请人须逐一填上每项栏位要求的资料。填妥每一版面后,请点击"继续"以进入另一版面;若填写申请 表期间须暂时离开系统,请先点击"储存及离开",以储存已填写的资料。

| e the the test of the test of the test of the test of the test of the test of test of |                                  |                          |  |  |
|----------------------------------------------------------------------------------------------------|----------------------------------|--------------------------|--|--|
| ▶ 申请须知                                                                                                    | ▶ 个人资料 → 高考资                     | 料 申请专业 其他资料 资料上载 网上缴费    |  |  |
| ▶ 填写申请表                                                                                                    | 个人资料                             |                          |  |  |
| ■ 更改密码                                                                                                    | ·<br>(* 此栏必须填写)                  |                          |  |  |
| ■ 联系我们                                                                                                    | 姓名(中文)*                          | (例子: 壬小华)                |  |  |
| ▷ 入学事务处网页                                                                                                    | 汉语拼音*                            | 姓氏:名:                    |  |  |
| ≥證問                                                                                                    | '性别*                             | ○男 ○女                    |  |  |
|                                                                                                    | 出生日期*                            | 年月日日                     |  |  |
|                                                                                                    | 内地身份证号码*                         | (请点击 "资料上载"上载身份证<br>复印本) |  |  |
|                                                                                                    | 是否需要申请签证来港就<br>读本科专业*            | ○是○否(注释:入境签证)            |  |  |
|                                                                                                    | 是否持有香港身份证*                       | ○是○否                     |  |  |
|                                                                                                    | 户籍(省/市/区)*                       | 请选择 🗸                    |  |  |
|                                                                                                    | 住宅电话号码                           | 86                       |  |  |
|                                                                                                    | 传真号码                             | 86                       |  |  |
|                                                                                                    | 手机电话号码                           | 86 -                     |  |  |
|                                                                                                    |                                  | 86                       |  |  |
|                                                                                                    | 由乙酮結素                            |                          |  |  |
|                                                                                                    | 吗」<br>則<br>小<br>目<br>の           |                          |  |  |
|                                                                                                    | 住址*                              | () 省/市/县                 |  |  |
|                                                                                                    |                                  |                          |  |  |
|                                                                                                    |                                  | 单位/大厦/室                  |  |  |
|                                                                                                    |                                  | 联系人                      |  |  |
|                                                                                                    |                                  |                          |  |  |
|                                                                                                    | 住址(邮政编号)                         |                          |  |  |
|                                                                                                    | 中学校名*                            | 诸选择 >                    |  |  |
|                                                                                                    | 其他学历<br>是否曾入读本科或专科课 <sup>;</sup> | 程* ○是 ○否                 |  |  |
|                                                                                                    |                                  | 〔继续〕  〔储存及离开〕            |  |  |

填写申请表时若未取得高考考生号,可暂时留空有关栏位;但请务必于取得高考考生号后马上补填此栏资料,填写前请点击<u>高考号格式</u>细阅相关要求。

| 香港浸會大學<br>HONG KONG BAPTIST UNIVERSITY |                                                                                                    |  |  |  |
|----------------------------------------|----------------------------------------------------------------------------------------------------|--|--|--|
| ▶ 申请须知                                 | 个人资料 高考资料 申请专业 其他资料 资料上载 网上缴费                                                                                                    |  |  |  |
| ≥ 填写申请表                                | 高考资料                                                                                                    |  |  |  |
| ≥ 更改密码                                 | (* 此栏必须填写)                                                                                                    |  |  |  |
| ▶ 联系我们                                 | 国家高考                                                                                                    |  |  |  |
| ▷ 入学事务处网页                              | 高考考生号 (注:请于取得 <u>高考考生号</u> 后马上补填此栏资料)<br>*高考省市 请洗择 V                                                                                                    |  |  |  |
| ≥ 登出                                   |                                                                                                    |  |  |  |
|                                        | 不同省市区对"高考考生号"有不同名称,不管是"高考考生号"、"准考证号"或"报考号",申请人只需按<br>高考号格 <mark>式 (请投这里)中</mark> 所属省市区指定的数位规格填写此号。未能提供此号者,我校将无法向省市<br>区招办提取高考成绩,这会直接影响申请人的面试及录取安排,请各申请人务必于取得该号后立即登入<br>本系统补填资料。 |  |  |  |
|                                        | 继续【储存及离开】                                                                                                    |  |  |  |

8. 选择专业时,请务必核实有关专业的编号及名称,并细阅下方所列个别专业的备注。

| ■ 香港浸會大學<br>HONG KONG BAPTIST UNIVERSITY                |                                                      |                                                                                                    |              |  |  |  |  |
|---------------------------------------------------------|------------------------------------------------------|----------------------------------------------------------------------------------------------------|--------------|--|--|--|--|
|                                                         |                                                      |                                                                                                    |              |  |  |  |  |
| ▶ 申请须知                                                  | i须知 · 个人资料 · 高考资料 · 申请专业 · 其他资料 · 资料上载 · 网上缴费 · 浏览表格 |                                                                                                    |              |  |  |  |  |
| ▷ 浏览申请表                                                 | 申请专业                                                 |                                                                                                    | 〔于)叶双子,你去训,  |  |  |  |  |
| ▶ 网上缴费                                                  | 普港皮会大学大部分专<br>业的数目多达50多个。                            | 目 @ @ @ # # # # # # # # # # # # # # # #                                                                     |              |  |  |  |  |
| ▷ 更改密码                                                  | 麻角大学科的不同范畴<br>                                       | 1,并依据日口的日彻还挥取难返的土修专业。                                                                                       |              |  |  |  |  |
| ▶ 联系我们                                                  | (* 此栏必须填写)<br>第一志愿*                                  |                                                                                                    |              |  |  |  |  |
| > 入学事务处网页                                               | <del></del>                                          | ~                                                                                                    | ]            |  |  |  |  |
| ▶ 登出                                                    | 第二志愿<br>[请洗隆 ✔                                       |                                                                                                    |              |  |  |  |  |
| 备注:                                                     |                                                      |                                                                                                    |              |  |  |  |  |
| 1) 志愿过评了单请戴正归不能作任问修改。 2) 因应部份省市逐步进行高考改革,申请人请留意以下最新入学要求: |                                                      |                                                                                                    |              |  |  |  |  |
|                                                         | 学院                                                   | 高考省市如属不分文理科的<br>申请人                                                                                         | 其他省市区<br>申请人 |  |  |  |  |
|                                                         | 中医药学院                                                | <u>中医学学士及生物医学理学士(荣誉) (JS2410)</u><br>其中一门选考科目必须为: 化学、生物/生命科学<br><u>中药学学士(荣誉) (JS2420)</u><br>其中一门选考科目必须为:化学 | 只招收理科生       |  |  |  |  |
|                                                         | 理学院                                                  | 其中一门选考科目必须为:<br>物理、化学、生物/生命科学、技术                                                                            | 只招收理科生       |  |  |  |  |

9. 上载资料时请留意上载指引,如上载档案的格式、大小及名称等。

| 香港浸會大學   HONG KONG BAPTIST UNIVERSITY   A MARK AND A MARK AND AND A MARK AND A MARK AND AND A MARK AND AND AND AND AND AND AND AND AND AND |                                                                      |  |  |  |
|----------------------------------------------------------------------------------------------------|----------------------------------------------------------------------|--|--|--|
| ▶ 申请须知                                                                                                    |                                                                      |  |  |  |
| ▷ 浏览申请表                                                                                                    | 资料上载                                                                 |  |  |  |
| ▶ 网上缴费                                                                                                    | 1. "身份证复印本"、"香港身份证复印本"(如适用)及"申请来港修读本科专业的原因" <u>必须</u> 于 6 月          |  |  |  |
| ≥ 更改密码                                                                                                    | 12 日或之前上载。<br>2. 除特别注明外,所有上载档案的格式必须为.txt或.jpg,其档案大小不得大于300KByte。上载   |  |  |  |
| ▶ 联系我们                                                                                                    | 档案名称只接受英文字母或半形数字。<br>3.报读体育及康乐管理文学士申请人:须于2024年6月12日前于网上申请系统上载体育/运动相关 |  |  |  |
| ▶ 入学事务处网贝                                                                                                    | 的成绩证明或奖誉之复印本。如有需要,大学日后会要求申请人提供正本,以供核对。                               |  |  |  |
|                                                                                                    | <mark>身份证复印本(上载档案格式必须为 .jpg)</mark><br>選擇檔案 未選擇任何檔案 上載               |  |  |  |
|                                                                                                    | 香港身份证复印本(上載档案格式必须为.jpg)       選擇檔案       未選擇任何檔案                     |  |  |  |
|                                                                                                    | 国际奖誉<br>選擇檔案 未選擇任何檔案 上載                                              |  |  |  |
|                                                                                                    | 国家级奖誉<br>選擇檔案 未選擇任何檔案 上載                                             |  |  |  |
|                                                                                                    | 申请人毋须上载"省市级奖誉"及"中学奖誉"之证书副本。如有需要,大学将于日后要求申请人提供正本,以供核对。                |  |  |  |
|                                                                                                    | 備存                                                                   |  |  |  |

10. 填妥申请表后,申请人宜打印申请表及已上载的资料以作存档。

| <u>资料上载</u><br>档案类别                            | 档案名称                   | 档案格式 | 档案大小         | 上载时间                |  |
|------------------------------------------------|------------------------|------|--------------|---------------------|--|
| 身份证复印本                                         | <u>Mainland ID.jpg</u> | JPG  | 147.46<br>kb | 2024-01-01 12:37:22 |  |
|                                                |                        |      |              |                     |  |
|                                                |                        |      |              |                     |  |
| 身体状况:                                          | 健房                     | ŧ    |              |                     |  |
| 申请来港修读本科专业                                     | 的原因:                   |      |              |                     |  |
| 国际奖誉:                                          |                        |      |              |                     |  |
| 国家级奖誉:                                         |                        |      |              |                     |  |
| 省市级奖誉:                                         |                        |      |              |                     |  |
| 中学奖誉/作品链接:                                     |                        |      |              |                     |  |
| 住宿需求: 本人需要大学安排住宿。                              |                        |      |              |                     |  |
|                                                |                        |      |              |                     |  |
| 列印         列印上载资料         填妥表格及前往繳费         离开 |                        |      |              |                     |  |
|                                                |                        |      |              |                     |  |

11. 申请人点击"填妥表格及前往缴费"后,将进入缴费程序。请选择以国际信用卡 (VISA/MASTER CARD)、 中国银联在线支付(UPOP) 或微信支付(WECHAT PAY)缴费。如未能于限期前缴费,则当作放弃申请论。 申请人如透过不同途径缴费多于一次者,将不获退还多交的费用。

| e 推浸會大學<br>HONG KONG BAPTIST UNIVERSITY |                                                                                                    |  |  |  |
|-----------------------------------------|----------------------------------------------------------------------------------------------------|--|--|--|
| ▶ 申请须知                                  | ▶ 个人资料 → 高考资料 → 申请专业 → 其他资料 → 资料上载 → 网上缴费 → 浏览表格                                                                                                    |  |  |  |
| ▷ 浏览申请表                                 | 缴交入学申请费                                                                                                    |  |  |  |
| ▷ 网上缴费                                  | 你现已进入缴费程序,请选择以下缴费方法,以完成入学申请。成功缴费者,系统将自动发送申请编号                                                                                                    |  |  |  |
| ▷ 更改密码                                  | 王仰昀电声相。                                                                                                    |  |  |  |
| ▷ 联系我们                                  |                                                                                                    |  |  |  |
| ▷ 入学事务处网页                               | 1. 国际信用卡 (VISA/MASTER CARD); 93<br>2. 中国银联在线支付(UPOP): 请使用I.E.7.0或以上的浏览器进行缴费; 或                                                                                                    |  |  |  |
| 医盘出                                     | 3. 微信支付(WECHAT PAY): 请确保浏览器允许显示弹出式窗口                                                                                                    |  |  |  |
|                                         | 注意 <b>重</b> 项<br>1. 繳费详情请参闻网上申请"申请须知"一栏。<br>2. 你必须于2024年6月12日或之前繳交申请费,逾期未繳费者当作放弃论。<br>3. 网上繳费如获接納,申请人会即时通过屏幕得悉"网上繳费已获接納"的结果,同时亦会收到电邮通知<br>书,确认网上繳费结果。<br>4. 网上繳费如未获接納,申请人会即时通过屏幕得悉"网上繳费未获接納"的结果。申请人可直接联系发<br>卡银行/微信支付,以了解网上繳费被拒原因,然后重试。<br>5. 申请费港币 450 元一经繳交,恕不退还。<br>6. 申请人必须避免重复繳费,多繳金额恕不退还。<br><b>完成网上繳费后荧暮会显示一段确认讯息,向申请人确认网上繳费已成功完成,在此之前请勿关</b><br><mark>衍浏览器。</mark><br>国际信用卡(VISA/MASTER CARD) 中国银联在线支付(UPOP) 微信支付(WECHAT PAY) 取消 |  |  |  |

12. 完成缴费后,申请人将通过电邮接获申请确认通知书(内附申请编号)。如因邮箱已满、网络拥堵或邮件服 务器等问题导致邮件未能成功发送,请自行登入系统查阅申请编号及浏览已递交的资料。

| Tere Tere Tere Tere Tere Tere Tere Tere | IIVERSITY                        |                     |  |  |  |  |
|-----------------------------------------|----------------------------------|---------------------|--|--|--|--|
| ▶ 申请须知                                  | 个人资料 、高考资料 、申请专业                 | z ,其他资料 ,资料上载 ,浏览表格 |  |  |  |  |
| > 浏览申请表                                 | 浏览由语表                            |                     |  |  |  |  |
| ≥ 更改密码                                  | 闪见中有农                            |                     |  |  |  |  |
| ▶ 联系我们                                  | 请注意 》 你已完成入学申请手续,申请编号为 M24123456 |                     |  |  |  |  |
| ≥ 返回教务处主页                               | 申请编号:                            | M24123456           |  |  |  |  |
| ≥ 登出                                    | 姓名(中文):<br>汉语拼音:                 | 陈陈<br>CHEN Chen     |  |  |  |  |
|                                         | 性别:                              | 男                   |  |  |  |  |
|                                         | 出生日期:                            | 1999/01/01          |  |  |  |  |
|                                         | 内地身份证号码:                         | 111111199901011111  |  |  |  |  |
|                                         | 是否需要申请签证来港就读本科专业:                | 是                   |  |  |  |  |
|                                         | 是否持有香港身份证:                       | 否                   |  |  |  |  |
|                                         | 户籍(省/市):                         | 广东                  |  |  |  |  |
|                                         | 住宅电话号码:                          | 86-4444-445454545   |  |  |  |  |
|                                         | 传真号码:                            |                     |  |  |  |  |
|                                         | 手机电话号码:                          | 86-                 |  |  |  |  |
|                                         |                                  | 86-                 |  |  |  |  |
|                                         |                                  | 86-                 |  |  |  |  |
|                                         | 电子邮箱:                            | xxx@yy.com          |  |  |  |  |
|                                         | 住址:                              | 中国广东省               |  |  |  |  |
|                                         | 住址(邮政编号):                        |                     |  |  |  |  |
|                                         | 中学校名:                            |                     |  |  |  |  |

- 完 -